## Word 365 with JAWS Deleting Rows and Columns from a Table

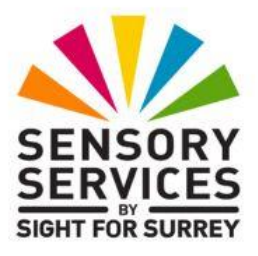

From time-to-time, when working with tables in Word 365, it is likely that you will need to delete a row or a column. This document outlines the steps involved!

## **Deleting a Row**

To delete a row from a table in Word 365, in conjunction with JAWS, follow these suggested steps:

- 1. Ensure that the cursor is positioned in the row you wish to delete.
- 2. Press the **Applications Key** (this key is to the left of the **CTRL** key on the right side of the QWERTY part of the keyboard). Upon doing this, a menu will be displayed which includes options applicable to working with a table.

**Note 1**: If your keyboard does not have an Applications Key, then you can press **SHIFT and F10 instead** to display the menu.

- 3. Press **DOWN ARROW** or **UP ARROW** until the **Delete Cells...** menu option is selected and then press **ENTER**. Upon doing this, the **Delete Cells** dialog box will be displayed.
- In the Delete Cells dialog box, focus will be in a group of radio buttons, with the selected option being Shift Cells Left. Press DOWN ARROW or UP ARROW until the Delete Entire Row radio button is selected and then press ENTER.

That's it, the row will now be deleted from your table!

## Deleting a Column

To delete a column from a table in Word 365, in conjunction with JAWS, follow these suggested steps:

1. Ensure that the cursor is positioned in the column you wish to delete.

2. Press the **Applications Key** (this key is to the left of the **CTRL** key on the right side of the QWERTY part of the keyboard). Upon doing this, a menu will be displayed which includes options applicable to working with a table.

**Note 2**: If your keyboard does not have an Applications Key, then you can press **SHIFT and F10 instead** to display the menu.

- 3. Press **DOWN ARROW** or **UP ARROW** until the **Delete Cells...** menu option is selected and then press **ENTER**. Upon doing this, the **Delete Cells** dialog box will be displayed.
- 4. In the **Delete Cells** dialog box, focus will be in a group of radio buttons, with the selected option being **Shift Cells Left**. Press **DOWN ARROW** or **UP ARROW** until the **Delete Entire Column** radio button is selected and then press **ENTER**.

That's it, the column will now be deleted from your table!